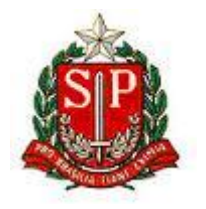

## Assembleia Legislativa

Novas contas - Primeiro Acesso ao IBM Verse

Novembro 2018

Correio Eletrônico ALESF

|                                                                                                    |                            | I |
|----------------------------------------------------------------------------------------------------|----------------------------|---|
| Nome do arquivo: 00 PrimeiroAcesso NovasContas<br>IBMVerse2018<br>Conteúdo: Contas novas: Primeiro Acesso ao IBM Verse<br>N <sup>o</sup> da versão: V1 | N° de controle:<br>2018_V1 |   |

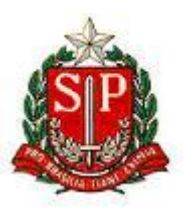

## Primeiro acesso ao IBM Verse

1. O acesso à sua conta de correio será pela URL https://apps.ce.collabserv.com ou https://correio.al.sp.gov.br.

Caso use a URL https://correio.al.sp.gov.br/, clique em um dos 2 links indicados abaixo, não preencha os campos Usuário e Senha:

|                                                                                                    | Usuário:<br>Senha: | Por Favor, entre com a sua<br>identificação:<br>Autenticar |                             |  |  |  |
|----------------------------------------------------------------------------------------------------|--------------------|------------------------------------------------------------|-----------------------------|--|--|--|
|                                                                                                    | lique aqui sol     | mente se sua cont                                          | <u>a já foi atualizada.</u> |  |  |  |
| Todos serão informados com antecedência sobre a data em que isso ocorrerá e como será o primeiro acesso<br>URL de acesso ao correio em nuvem:<br><u>https://apps.ce.collabserv.com</u> |                    |                                                            |                             |  |  |  |

Será redirecionado para: https://apps.ce.collabserv.com.

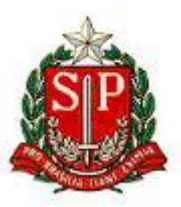

- 2. Efetue o login utilizando os dados informados pela DI (Divisão de Informática) ou Helpdesk:
  - ≻ E-mail
  - Senha provisória.

| ☑ Efetuar Login × +                                | - □ >                                                          |
|----------------------------------------------------|----------------------------------------------------------------|
| ← → C 🔒 International Businesshines Corporation [U | JS]   https://apps.ce.collabserv.com/manage/account/da 🛧 🧿   🌗 |
|                                                    |                                                                |
|                                                    |                                                                |
|                                                    |                                                                |
|                                                    |                                                                |
|                                                    | L                                                              |
| Etetuar                                            | Login                                                          |
| E mail                                             |                                                                |
| abcsoares@                                         | al.sp.gov.br                                                   |
|                                                    |                                                                |
| Senha                                              |                                                                |
| Esqueceu a senha?                                  |                                                                |
| ✓ Inicie aqui n                                    | a próxima vez                                                  |
| Efetuar Log                                        | gin                                                            |
|                                                    |                                                                |
|                                                    |                                                                |
|                                                    |                                                                |
|                                                    | Planejamento de manutenção   Privacidade                       |

3. A seguir, troque a senha provisória por sua nova senha:

| 💿 Nova Senha 🔷                                            | < +                                                               |     | -          | × |
|-----------------------------------------------------------|-------------------------------------------------------------------|-----|------------|---|
| $\leftrightarrow$ $\rightarrow$ C $\cong$ International B | usi Corporation [US]   https://apps.ce.collabserv.com/pkmslogin.f | 0-7 | ☆ <b>0</b> | : |
|                                                           |                                                                   |     |            | ^ |
|                                                           |                                                                   |     |            |   |
|                                                           | Criar uma Nova Senha                                              |     |            |   |
|                                                           |                                                                   |     |            |   |
|                                                           | Forneça uma nova senha para a sua conta.                          |     |            |   |
|                                                           | Senha atual                                                       |     |            |   |
|                                                           | ••••••                                                            |     |            |   |
|                                                           | Esqueceu a senha?                                                 |     |            |   |
|                                                           | Nova senha                                                        |     |            |   |
|                                                           | •••••                                                             |     |            |   |
|                                                           | Confirmar nova senha                                              |     |            |   |
|                                                           | ••••••                                                            |     |            |   |
|                                                           |                                                                   |     |            |   |
|                                                           | Continuar                                                         |     |            |   |
|                                                           | Regras de Senha                                                   |     |            | * |

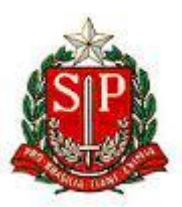

## Regras para a nova Senha:

- > Deve conter no mínimo 8 caracteres.
- > Pelo menos 1 caractere não alfabético e 4 caracteres alfabéticos.
- > A senha não pode ter 3 ou mais caracteres repetidos.
- > A senha não pode ser igual a nenhuma das 8 senhas anteriores.
- > Não pode conter o nome, o sobrenome e nem o endereço de e-mail do usuário.
- > Não pode conter o caractere de espaço.
- 4. Agora, verifique as informações de fuso horário. Em seguida, clique no botão Enviar:

| Assembleia Legislativa do Estado de São | Paulo Atualizações       | E-mail            | Calendário        | Pessoas v         | Mais v                       | ?`      |
|-----------------------------------------|--------------------------|-------------------|-------------------|-------------------|------------------------------|---------|
| Atualizações de Conta                   |                          |                   |                   |                   |                              |         |
| Organização:                            | Assembleia Legislativa   | do Estado de Sâ   | io Pauli          |                   |                              |         |
| Nome:                                   | Abcdino Soares           |                   |                   |                   |                              |         |
| Endereço de e-mail (ID de login):       | abcsoares@al.sp.gov.b    | r                 |                   |                   |                              |         |
| País ou região:                         | BRASIL                   |                   | • ?               |                   |                              |         |
| Idioma:                                 | Português (Brasil) [Port | tuguês (Brasil)]  | • ?               |                   |                              |         |
| ,                                       | Alguns idiomas podem não | o estar disponíve | eis para alguns s | serviços. O conte | údo que não é traduzido será | exibido |
| Fuso Horário:                           | (GMT-03:00)Horário Pa    | drão de Brasília  | (Sa 🔻 🕐           |                   |                              |         |

Importante: Durante o horário de verão, selecione

(GMT-02:00)Horário de Verão de Brasília (Sao P 🔻

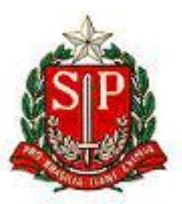

5. Escolha a opção Com um navegador da web:

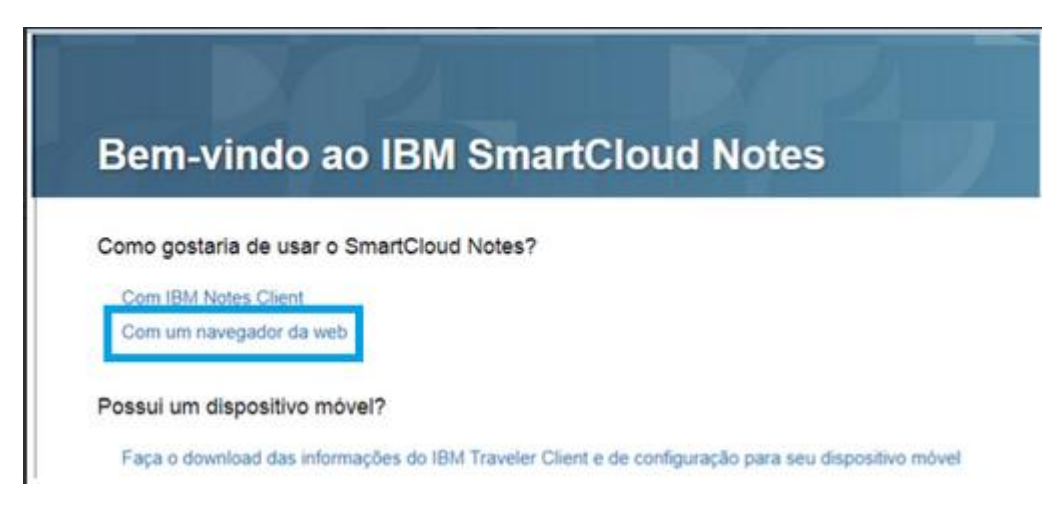

6. Para concluir as configurações iniciais, clique na opção Click aqui:

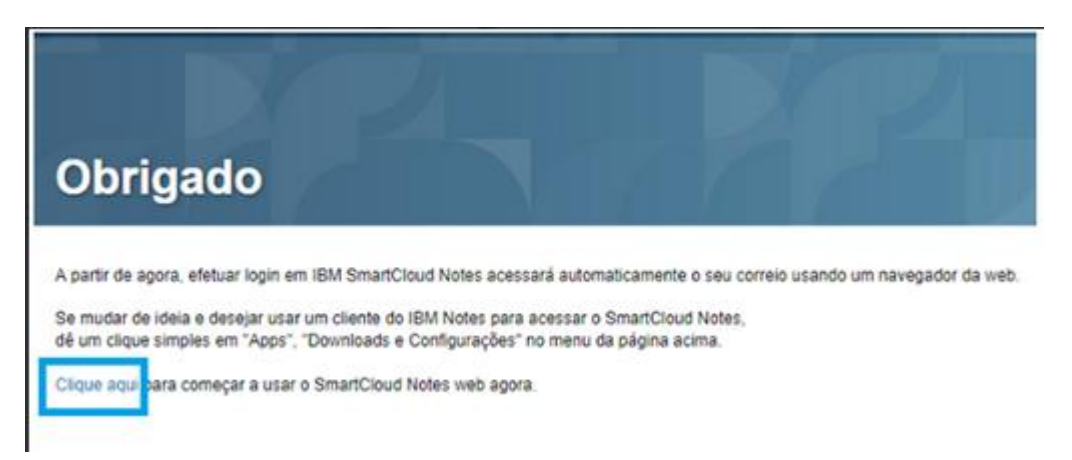

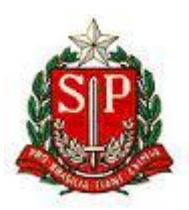

- $\times$ \_ V E-mail × + ← → C 🔒 International Busines...nes Corporation [US] | https://mail.notes.ce.collabserv.com/verse ۰ 🔅 🌗 E i-E Asse mbleia Legislativa do Estado de São Paulo Atualizações E-mail Calendário **( )** ~  $\oplus$ 3 2 2 ( )DM ( cc 0, SEMANA PASSADA 🗮 🗘 Douglas Morandi Fwd: R\$228 na sua conta agora 09/10 DM Douglas Morandi 09/10 Fwd: Douglas, Check Out Your PowerUp Rewards Up... October eSummary Upgrade to \*Pro\* for more ex... DM - Douglas Morandi User to Fwd: Estes tênis de R\$ 25 e sandálias de R\$ 11 s... Subject: Estes tênis de R\$ 25 e sandálias de R\$ 11 s... 09/10 DM Douglas Morandi 09/10 Fwd: Participe! Workshop de Mapeamento e Dese... (DM) Connections Cloud 09/10 [Arquivos] Suporte Cloud compartilhou a pasta 'Projet... 🗸 CC + = Primeiro compromisso de amanhã Tomar Remedio | 15:30  $\sim$ |◀ ◀ SEG 15 ► ►| 13 14 15 16 17 18 19 Processando solicitação.
- 7. O primeiro acesso à sua caixa de correio está concluído.